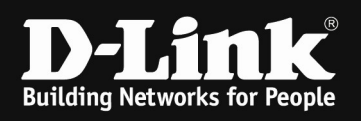

# HowTo: setup of WDS using DWC-x000 and f.e. DWL-6610AP (B-Rev/APE)

## [Requirements]

- 1. DWC-x000 with latest firmware 4.7.2.x
- 2. compatible AP with latest firmware

NOT all APs do support WDS in managed mode, therefore please check in advance if the AP you want to use support this feature.

## [Scenario]

2 managed APs should form a WDS bridge, so that a network behind the "satelite"-AP should be reachable.

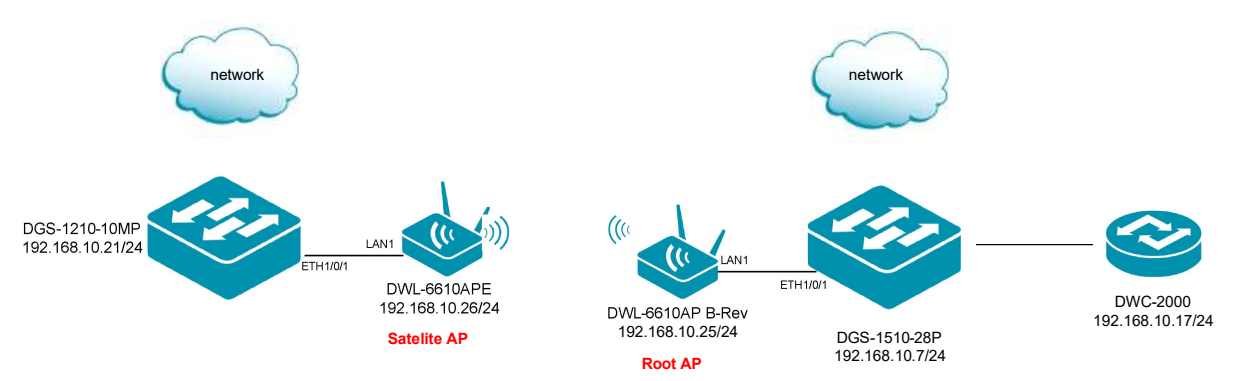

## [preparation]

- ⇒ Pre-configure your DWC-x000 System including AP Profile
- ⇒ ensure that the WIFI Signal strength between both AP should be 65-70% at a minimum

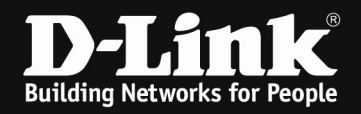

#### [manage both APs]

- 1.) connect both APs into the local network, so that they can be managed
- 2.) take both into Management

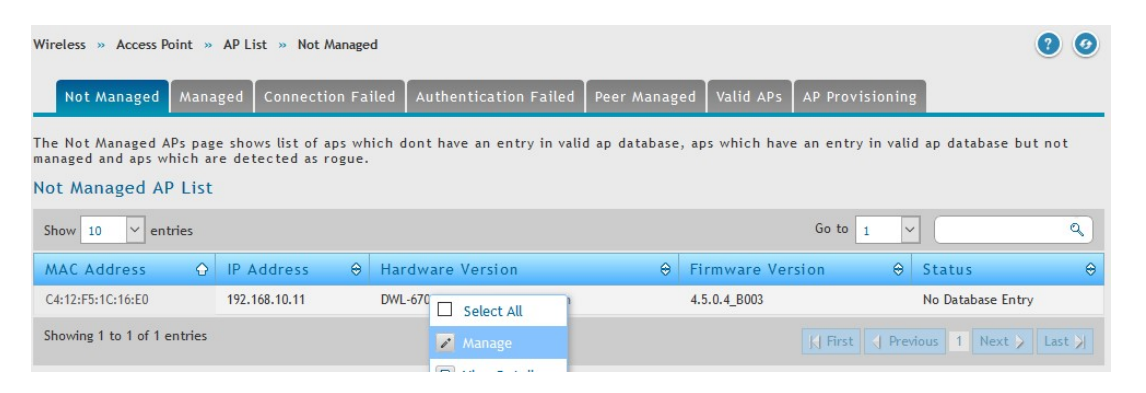

3.) also define the WLAN Channel for the Radio where you want to use WDS manuallya. in this Scenatio we use 5 GHz indoor Channel 36

| Valid APs Configuration |                              |  |
|-------------------------|------------------------------|--|
| MAC Address             | 40:9B:CD:4C:6A:40            |  |
| AP Mode                 | Managed O Standalone O Rogue |  |
| Location                | Optional                     |  |
| Authentication          | OFF                          |  |
| Profile                 | 1-Default 🗸                  |  |
| Primary 802.11a/n/ac    |                              |  |
| Channel                 | 36                           |  |
| Power                   | Profile                      |  |
| Force Roaming           | OFF                          |  |
| Secondary 802.11a/n/ac  |                              |  |
| Channel                 | Auto 🗸                       |  |
| Power                   | Drofile                      |  |

4.) repeat this step for the  $2^{nd}$  AP

| MAC Address           | 40:9B:CD:7E:44:60          |
|-----------------------|----------------------------|
| AP Mode               | Managed Standalone O Rogue |
| Location              | Optional                   |
| Authentication        | OFF                        |
| Profile               | 1-Default Y                |
| rimary 802.11a/n/ac   |                            |
| Channel               | 36                         |
| Power                 | Profile                    |
| Force Roaming         | OFF                        |
| econdary 802.11a/n/ac |                            |
| Channel               | Auto                       |
| Power                 | Des Bla                    |

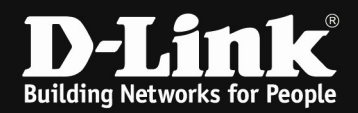

5.) check that both AP to be managed

| Inified Controller                                                            | - DWC 2000                                       | tion 💈 👩 🚺 5GHz RF L                               | Jtilization 2 000                      | Client RSSI 0                             | 🔰 🌱 Na                           | vigator                    | System Search                   | Q            |
|-------------------------------------------------------------------------------|--------------------------------------------------|----------------------------------------------------|----------------------------------------|-------------------------------------------|----------------------------------|----------------------------|---------------------------------|--------------|
|                                                                               | 🝘 Status                                         | 🛜 Wireless                                         | 💻 Network                              | Secu                                      | rity 🗢                           |                            |                                 |              |
| Vireless » Access Po                                                          | pint » AP List » Ma                              | inaged                                             |                                        |                                           |                                  |                            |                                 | 00           |
| Not Managed                                                                   | Managed Connec                                   | ction Failed Authent                               | tication Failed                        | Peer Managed Va                           | ulid APs AP Pr                   | ovisioning                 |                                 |              |
| (P managed by the<br>lisabled. However,w<br>adio on an AP.<br>Managed APs Lis | Wireless Controller<br>ve can enable Telne<br>st | is listed by its MAC Ad<br>t access by enabling tl | dress and locatio<br>he Debug feature. | n. When the AP is i<br>. We can also manu | n Managed mod<br>ally change the | le, remote a<br>RF channel | ccess to the A<br>and power for | P is<br>each |
| Show 10 $\checkmark$ ent                                                      | ries                                             |                                                    |                                        |                                           | Go                               | to 1 ~                     |                                 | ٩            |
| Model<br>Name ⊖ Locat                                                         | ion ⊖                                            | MAC Address 🛛 🕀                                    | IP Address ⊖                           | Profile                                   | ⊖ Channel ⊖                      | Power ⊖<br>(%)             | Firmware 🖓                      | Debug €      |
| DWL-6610A<br>P-B1                                                             |                                                  | 40:9B:CD:7E:44:60                                  | 192.168.10.25                          | 1 - Default                               | 36/1                             | 100/100                    | 4.6.0.6B002C                    | Disable      |
| DWL-6610A<br>PE-B1                                                            |                                                  | 40:9B:CD:4C:6A:40                                  | 192.168.10.26                          | 1 - Default                               | 36/6                             | 100/100                    | 4.6.0.6B001C                    | Disable      |
| Showing 1 to 2 of 2 e                                                         | ntries                                           |                                                    |                                        |                                           | K Fi                             | rst 👌 Previo               | us 1 Next >                     | Last 刘       |

# [defining the WDS-Group]

6.) define the WDS-Group

|                                        | 🕢 Status                                    | 🛜 Wireless                                        | 💻 Network                                      | Security                       | 🗘° Maintenance           |                  |
|----------------------------------------|---------------------------------------------|---------------------------------------------------|------------------------------------------------|--------------------------------|--------------------------|------------------|
| Wireless » Access                      | Point » WDS Groups                          |                                                   |                                                |                                |                          | 00               |
| WDS Groups                             | WDS Managed AP                              | WDS AP Link                                       |                                                |                                |                          |                  |
| From this Page we<br>managed APs to th | can create,configu<br>ne cluster using over | re and delete WDS Man<br>r-the-air WDS links thro | nged Group. The Wirel<br>ough other managed Al | ess Distribution System<br>Ps. | (WDS)-Managed AP feature | allows us to add |
| WDS Managed                            | AP Groups                                   |                                                   |                                                |                                |                          |                  |
| Show 10 $\checkmark$ e                 | ntries [Right click on r                    | record to get more option                         | IS]                                            |                                |                          | ٩                |
| ID                                     | 🔂 Group Name                                |                                                   | ⊖                                              | Spanning Tree                  |                          | Θ                |
|                                        |                                             |                                                   | No data available in t                         | able                           |                          |                  |
| Showing 0 to 0 of 0                    | entries                                     |                                                   |                                                |                                | K First Previous         | Next 🔪 🛛 Last 💥  |
| Add New WDS                            | Group                                       |                                                   |                                                |                                |                          |                  |
|                                        |                                             |                                                   |                                                |                                |                          |                  |

| M             | vent 👩 AP 2 👩 2.4GHz RF Utilization 2 | 5GHz RF Utilization 2 | 👩 👩 Client RSSI 💿 💼 👩 | 🖌 🖌 Navigator | System Search |
|---------------|---------------------------------------|-----------------------|-----------------------|---------------|---------------|
|               | WDS Managed AP Group Confi            | guration              |                       |               | ×             |
| _             | WDS Group Name                        | Test                  |                       |               |               |
| /irele        | Spanning Tree                         | ON                    |                       |               |               |
|               | Edit Password                         | ON                    |                       |               |               |
|               | WDS Group Password                    | •••••                 | [ Password Length: 8  | - 63]         |               |
| rom i<br>anag |                                       |                       |                       |               |               |
| VDS           |                                       |                       |                       |               |               |
| Show          |                                       |                       |                       |               |               |
| ID            |                                       |                       |                       |               |               |
|               |                                       |                       |                       |               |               |
| Show          |                                       |                       |                       |               |               |
| Ad            |                                       |                       |                       |               |               |
|               |                                       |                       |                       |               | Save          |

- a. in this example we use following settings: i. WDS Group Name = Tes ii. Spanning Tree = Ena iii. WDS Group Password = 123 = Test
  - - = Enabled
  - = 1234567890

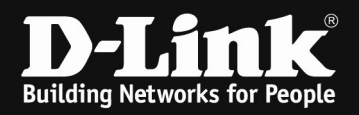

|                              |                      |                                                       | Operation !                                                    | Suc          | ceeded                            |                                              |
|------------------------------|----------------------|-------------------------------------------------------|----------------------------------------------------------------|--------------|-----------------------------------|----------------------------------------------|
| WDS Gr                       | oups V               | /DS Managed AP WDS A                                  | AP Link                                                        |              |                                   |                                              |
| From this Pag<br>managed APs | ge we ca<br>to the o | n create,configure and d<br>luster using over-the-air | elete WDS Manged Group. The '<br>WDS links through other manag | Wire<br>ed / | less Distribution System (<br>Ps. | WDS)-Managed AP feature allows us to add     |
| WDS Mana                     | ged AP               | Groups                                                |                                                                |              |                                   |                                              |
| Show 10                      | ~ entri              | es [Right click on record to                          | get more options]                                              |              |                                   | ٩                                            |
| ID                           | ÷                    | Group Name                                            |                                                                | ۲            | Spanning Tree                     | ⇔                                            |
| 1                            |                      | Test                                                  |                                                                |              | Enabled                           |                                              |
| Showing 1 to                 | 1 of 1 en            | ries                                                  |                                                                |              |                                   | H First     Previous     1     Next     Last |

# 7.) define the WDS-Managed APs for this Group

| Wireless » Access Point » WDS Groups » WDS                                                                                                    | Managed AP                                                                             | 0 0                                                                                                    |
|----------------------------------------------------------------------------------------------------|----------------------------------------------------------------------------------------|----------------------------------------------------------------------------------------------------|
| WDS Groups WDS Managed AP WDS                                                                                                    | AP Link                                                                                |                                                                                                    |
| This Page allows you to view the APs that are<br>you create a WDS-Managed AP group, use the<br>and change STP Priority values for existing me | members of the group, add new membe<br>WDS Managed AP Configuration page to<br>embers. | rs, and change STP Priority values for existing members. After<br>view the APs that are members of the group, add new members, |
| WDS Managed AP List                                                                                                    |                                                                                        |                                                                                                    |
| Show 10 $\checkmark$ entries [Right click on record to                                                                                        | get more options]                                                                      | Q.                                                                                                    |
| ID ↔ AP MAC ↔                                                                                                    | AP Hardware Type                                                                       | ⊖ STP Priority ⊖                                                                                                    |
|                                                                                                    | No data available in table                                                             | 2                                                                                                    |
| Showing 0 to 0 of 0 entries                                                                                                    |                                                                                        | ,  First   Previous   Next > Last >                                                                                            |
| Add New WDS Managed AP                                                                                                    |                                                                                        |                                                                                                    |

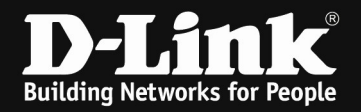

| WDS Managed AP Configuration | חו                                  |      |
|------------------------------|-------------------------------------|------|
| WDS Managed Group Id         | 1 ~                                 |      |
| Valid AP MAC Address         | 40:9B:CD:7E:44:60                   |      |
| Hardware Type String         | DWL-6610AP-B1 Dual Radio a/b/g/n/ac |      |
| WDS AP MAC Address           | 40:9B:CD:7E:44:60                   |      |
| STP Priority                 | 1 [Length: 0 - 64]                  |      |
|                              |                                     |      |
|                              |                                     | Save |
| a. in this exam              | ple we use following settings:      |      |

- i. WDS Managed Group ID
  ii. Valid AP MAC Address
  iii. Valid AP MAC Address
  iii. Valid AP MAC Address
  - the AP) iii. WDS AP MAC Address = this entrie defines which Radio/SSID will be used for WDS, in this example it is the 5 GHz SSID1 MAC

# b. repeat the same step for the $2^{nd}$ AP

| /DS Managed Group Id | 1 ~                                    |  |
|----------------------|----------------------------------------|--|
| alid AP MAC Address  | 40:9B:CD:4C:6A:40                      |  |
| ardware Type String  | 40:9B:CD:4C:6A:40 p/g/n/ac             |  |
| DS AP MAC Address    | 40:9B:CD:7E:44:60<br>40:9B:CD:4C:6A:40 |  |
| TP Priority          | 1 [Length: 0 - 64]                     |  |
|                      |                                        |  |
|                      |                                        |  |
|                      |                                        |  |
|                      |                                        |  |
|                      |                                        |  |
|                      |                                        |  |

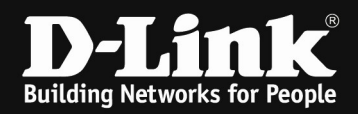

# 8.) check the settings

|                                                      |                                                                                                    | Operation Succ                                                                                         | ceeded                                                                                                    |                          |
|------------------------------------------------------|----------------------------------------------------------------------------------------------------|----------------------------------------------------------------------------------------------------|----------------------------------------------------------------------------------------------------|--------------------------|
| WDS G                                                | roups WDS Managed AP                                                                                                    | WDS AP Link                                                                                            |                                                                                                    |                          |
| This Page al<br>you create<br>and change<br>WDS Mana | llows you to view the APs th<br>a WDS-Managed AP group, u<br>STP Priority values for exis<br>aged AP List                                                                                                    | at are members of the group, add new men<br>ise the WDS Managed AP Configuration page<br>ting members. | nbers, and change STP Priority values for existing membe<br>: to view the APs that are members of the group, add ne | ers. After<br>w members, |
| Show 10                                              | entries [Right click on response of the second second s | cord to get more options]                                                                              |                                                                                                    | ٩                        |
| ID 🗘                                                 | AP MAC                                                                                                    | ⊖ AP Hardware Type                                                                                     | ⊖ STP Priority                                                                                                    | ⇔                        |
| 1                                                    | 40:9B:CD:4C:6A:40                                                                                                    | DWL-6610AP-B1 Dual Radio a/b/g/n/ac                                                                    | 1                                                                                                    |                          |
| 1                                                    | 40:9B:CD:7E:44:60                                                                                                    | DWL-6610AP-B1 Dual Radio a/b/g/n/ac                                                                    | 1                                                                                                    |                          |
| Showing 1 t                                          | to 2 of 2 entries                                                                                                    |                                                                                                    | K First Previous 1 Next                                                                                             | Last                     |

# 9.) Create the WDS AP Link

| Wireless » Access Point >                             | » WDS Groups >                     | WDS AP Link                                 |      |                                                        |                                                |                                 |           | 00               |
|-------------------------------------------------------|------------------------------------|---------------------------------------------|------|--------------------------------------------------------|------------------------------------------------|---------------------------------|-----------|------------------|
| WDS Groups WDS                                        | Managed AP                         | WDS AP Link                                 |      |                                                        |                                                |                                 |           |                  |
| This Page allows you to o<br>WDS AP Link Configuratio | configure the V<br>on page to conf | /DS links between th<br>igure the WDS links | betv | Ps that are members o<br>ween the APs that are         | of the group.After you<br>members of the group | create a WDS-Manag<br>o.        | ged AP gr | oup, use the     |
| WDS AP Link List                                      |                                    |                                             |      |                                                        |                                                |                                 |           |                  |
| Show 10 $\checkmark$ entries [                        | [Right click on re                 | cord to get more optio                      | ns]  |                                                        |                                                | (                               |           | ٩                |
| IE Source AP ⊕ S<br>MAC R                             | ource AP<br>Radio ⊖                | Source AP<br>Hardware Type                  | ⊜    | $\stackrel{\text{Destination AP}}{\text{MAC}} \ominus$ | Destination AP<br>Radio ⊖                      | Destination AP<br>Hardware Type | ⇔         | STP Link<br>Cost |
|                                                       |                                    |                                             |      | No data available in table                             | e                                              |                                 |           |                  |
| Showing 0 to 0 of 0 entries                           |                                    |                                             |      |                                                        |                                                | H First H Prev                  | ious Nex  | t 🔰 Last 刘       |
| Add new WDS AP Lir                                    | nk                                 |                                             |      |                                                        |                                                |                                 |           |                  |

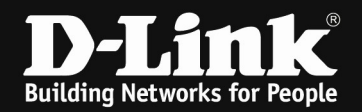

| WDS Managed Group Id       | 1                    | ~        |
|----------------------------|----------------------|----------|
| Source AP MAC Address      | 40:9B:CD:7E:44:60    |          |
| Source AP Radio            | Primary 802.11a/n/ac | ~        |
| Destination AP MAC Address | 40:9B:CD:4C:6A:40    |          |
| Destination AP Radio       | Primary 802.11a/n/ac | ~        |
| Link Cost                  | 1 [Range:            | ) - 255] |
|                            |                      |          |
|                            |                      |          |
|                            |                      |          |
|                            |                      |          |
|                            |                      |          |
|                            |                      |          |

- a. in this example we use following settings:
  i. Source AP MAC Address = the MAC Address of the ROOT AP
  - ii. Destination AP MAC Address = the MAC Address of the **SATELITE AP**

#### 10.) check the settings

| Wireless » Access Point » WDS Groups » WDS AP Link |                                                            |                                       |                                                      |                                                                                   |                                               |                                        |                               |  |  |  |
|----------------------------------------------------|------------------------------------------------------------|---------------------------------------|------------------------------------------------------|-----------------------------------------------------------------------------------|-----------------------------------------------|----------------------------------------|-------------------------------|--|--|--|
| W                                                  | 'DS Groups WDS                                             | Managed AP                            | WDS AP Link                                          |                                                                                   |                                               |                                        |                               |  |  |  |
| This P<br>WDS A<br>WDS                             | age allows you to o<br>P Link Configuratio<br>AP Link List | configure the WD<br>on page to config | DS links between the APs<br>gure the WDS links betwe | that are members of t<br>en the APs that are m                                    | he group.After you cr<br>embers of the group. | eate a WDS-Managed AP gro              | oup, use the                  |  |  |  |
| Show                                               | 10 V entries [                                             | Right click on reco                   | ord to get more options]                             |                                                                                   |                                               |                                        | ٩                             |  |  |  |
|                                                    | Source AP<br>MAC ⇔                                         | Source AP<br>Radio ⊖                  | Source AP<br>Hardware Type ↔                         | $\begin{array}{c} \text{Destination AP} \\ \text{MAC} \end{array} \\ \end{array}$ | Destination AP<br>Radio                       | Destination AP<br>Hardware Type ⊖      | STP Link <sub>⊖</sub><br>Cost |  |  |  |
| 1                                                  | 40:9B:CD:7E:44:60                                          | 1                                     | DWL-6610AP-B1 Dual Radio<br>a/b/g/n/ac               | 40:9B:CD:4C:6A:40                                                                 | 1                                             | DWL-6610AP-B1 Dual Radio<br>a/b/g/n/ac | 1                             |  |  |  |
| Show                                               | ing 1 to 1 of 1 entries                                    |                                       |                                                      |                                                                                   |                                               | First Previous 1 Next                  | > Last >                      |  |  |  |

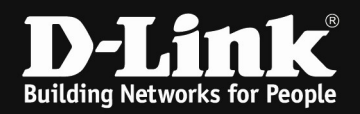

# Now connect to ROOT AP by serial console OR telnet/SSH

#### 11.) enable Debug Mode on both APs (valid until you disable it, or reboot AP)

| Wireless » Access Point » AP List » Managed                                                                                                    |                                              |                    |            |                |              | 00      |  |  |  |
|----------------------------------------------------------------------------------------------------|----------------------------------------------|--------------------|------------|----------------|--------------|---------|--|--|--|
| Not Managed Managed Connection                                                                                                    | ailed Authentication Failed                  | Peer Managed Valid | APs AP Pro | visioning      |              |         |  |  |  |
| AP managed by the Wireless Controller is listed by its MAC Address and location. When the AP is in Managed mode, remote access to the AP is disabled. However,we can enable Telnet access by enabling the Debug feature. We can also manually change the RF channel and power for each radio on an AP. |                                              |                    |            |                |              |         |  |  |  |
| Managed APs List                                                                                                    |                                              |                    |            |                |              |         |  |  |  |
| Show 10 🗸 entries                                                                                                    |                                              |                    | Go to      | 1 ~            |              | ٩       |  |  |  |
| Model<br>Name     ⊖     Location     ⊖     MA                                                                                                    | Address ↔ IP Address ↔                       | Profile ↔          | Channel 😔  | Power<br>(%) ⊖ | Firmware 🕀   | Debug ⊖ |  |  |  |
| DWL-6610A 40:5                                                                                                    | CD: Select All                               | 1 - Default        | 36/1       | 100/100        | 4.6.0.6B002C | Disable |  |  |  |
| DWL-6610A 40:9                                                                                                    | E Details & Statistics                       | 1 - Default        | 36/6       | 100/100        | 4.6.0.6B001C | Disable |  |  |  |
| Showing 1 to 2 of 2 entries                                                                                                    | Reboot & Factory Default     Channel & Power |                    | KJ Firs    | t 🚽 Previou    | us 1 Next >  | Last 刘  |  |  |  |
|                                                                                                    | Firmware Upgrade                             | •                  |            |                |              |         |  |  |  |
|                                                                                                    | Disassociate Clients                         |                    |            |                |              |         |  |  |  |
|                                                                                                    | 🔚 AP Debug                                   |                    |            |                |              |         |  |  |  |
|                                                                                                    | Network Setting                              |                    |            |                |              |         |  |  |  |

| NAC Address  | 40:9B:CD:7E:44:60 |  |
|--------------|-------------------|--|
| Location     |                   |  |
| P Address    | 192.168.10.25     |  |
| Status       | Not Started       |  |
| Enable Debug | ON III            |  |
| Password     | •••••             |  |
|              |                   |  |

Save

a. in this example we use following settings:

- i. Enable Debug = ON
- ii. Password = admin
- iii. Confirm Password = admin

Repeat the same for the  $2^{nd}$  AP.

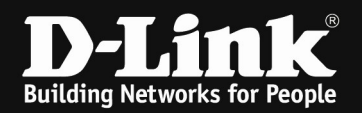

| Wireless » Access Point » AP List » Managed                                                                                                    |                      |                 |                    |            |                |              |         |  |  |  |
|----------------------------------------------------------------------------------------------------|----------------------|-----------------|--------------------|------------|----------------|--------------|---------|--|--|--|
| Not Managed Managed Connec                                                                                                    | tion Failed Authenti | cation Failed F | Peer Managed Valid | APs AP Pro | visioning      |              |         |  |  |  |
| AP managed by the Wireless Controller is listed by its MAC Address and location. When the AP is in Managed mode, remote access to the AP is<br>disabled. However,we can enable Telnet access by enabling the Debug feature. We can also manually change the RF channel and power for each<br>radio on an AP.<br>Managed APs List |                      |                 |                    |            |                |              |         |  |  |  |
| Show 10 🗸 entries                                                                                                    |                      |                 |                    | Go to      | 1 ~            |              | ٩       |  |  |  |
| Model ⊖ Location ⊖                                                                                                    | MAC Address ⊖        | IP Address ⊖    | Profile 🕀          | Channel ⊖  | Power ⊖<br>(%) | Firmware 🕀   | Debug ⊖ |  |  |  |
| DWL-6610A<br>P-B1                                                                                                    | 40:9B:CD:7E:44:60    | 192.168.10.25   | 1 - Default        | 36/1       | 100/100        | 4.6.0.6B002C | Enable  |  |  |  |
| DWL-6610A<br>PE-B1                                                                                                    | 40:9B:CD:4C:6A:40    | 192.168.10.26   | 1 - Default        | 36/6       | 100/100        | 4.6.0.6B001C | Enable  |  |  |  |
| Showing 1 to 2 of 2 entries                                                                                                    |                      |                 |                    | K Firs     | t 👌 Previou    | s 1 Next >   | Last 渊  |  |  |  |

Connect by Console or Telnet/SSH to the AP (in this example we use putty)

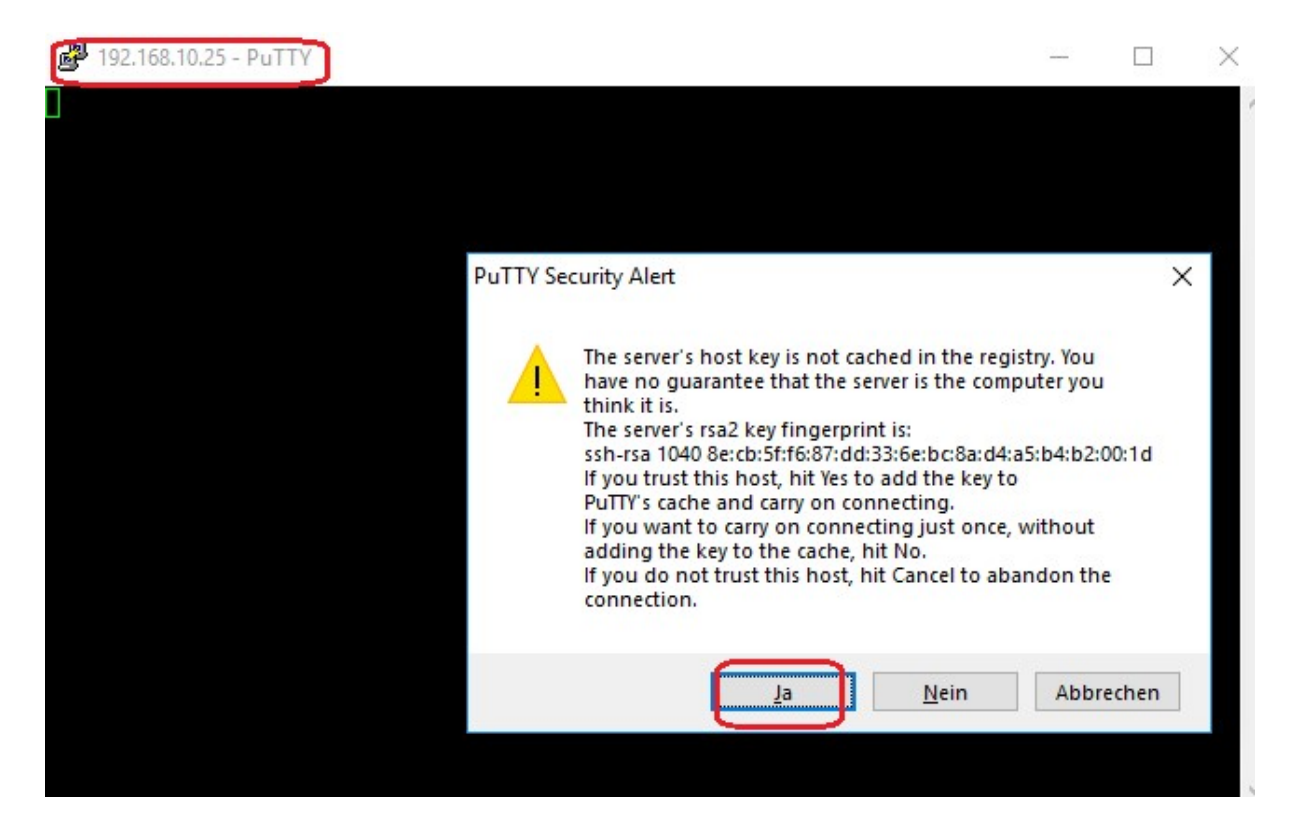

Login with the credentials "admin" & "admin" as we just before defined.

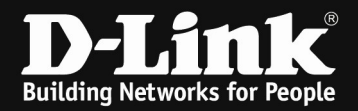

| P 192.168.10.25 - PuTTY                                                     | 2       |         | ×      |
|-----------------------------------------------------------------------------|---------|---------|--------|
| login as: admin                                                             |         |         | $\sim$ |
| admin@192.168.10.25's password:                                             |         |         |        |
| To retain the configuration between reboots, make sure you copy             | the run | nning c | onf    |
| iguration file to the startup configuration file after you have ur changes. | complet | ed all: | Уо     |
| Enter 'help' for help.                                                      |         |         |        |
| DLINK-WLAN-AP#                                                              |         |         |        |
|                                                                             |         |         |        |
|                                                                             |         |         |        |
|                                                                             |         |         |        |
|                                                                             |         |         |        |
|                                                                             |         |         |        |
|                                                                             |         |         |        |
|                                                                             |         |         |        |
|                                                                             |         |         | $\sim$ |

# For the ROOT AP please run this 4 commands:

set managed-ap wds-eth0-port-mode up

set managed-ap wds-group-password 1234567890

set managed-ap wds-satellite-mode down

save-running

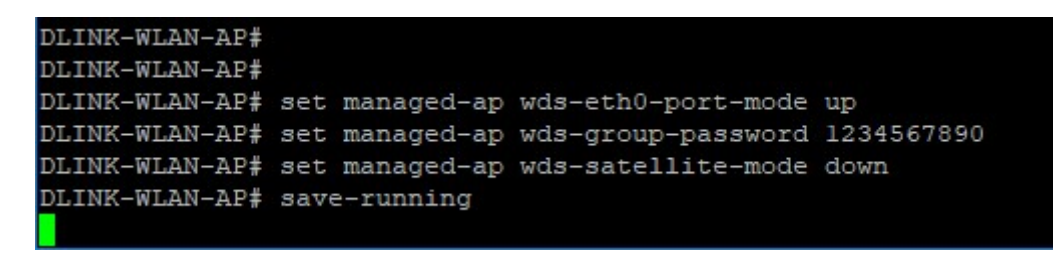

With"reboot" you reboot the AP. This also disabled the Debug-Mode on the AP.

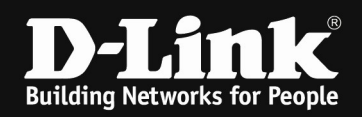

#### For the SATELITE AP please run this 4 commands:

set managed-ap wds-eth0-port-mode up set managed-ap wds-group-password 1234567890 set managed-ap wds-satellite-mode up save-running

| 🗬 192.168.10.26 - P                                                                    | uTTY                                                               |                                                                |                                   |                    |                   | ×         |
|----------------------------------------------------------------------------------------|--------------------------------------------------------------------|----------------------------------------------------------------|-----------------------------------|--------------------|-------------------|-----------|
| login as: admin<br>admin@192.168.3                                                     | n<br>10.26's password                                              | i:                                                             |                                   |                    |                   |           |
| To retain the o<br>iguration file<br>ur changes.<br>Enter 'help' fo                    | configuration be<br>to the startup<br>or help.                     | etween reboots, make<br>configuration file                     | e sure you copy<br>after you have | the run<br>complet | ning c<br>ed all: | onf<br>yo |
| DLINK-WLAN-AP#<br>DLINK-WLAN-AP#<br>DLINK-WLAN-AP#<br>DLINK-WLAN-AP#<br>DLINK-WLAN-AP# | set managed-ap<br>set managed-ap<br>set managed-ap<br>save-running | wds-eth0-port-mode<br>wds-group-password<br>wds-satellite-mode | up<br>1234567890<br>down          |                    |                   |           |

Remove the Satelite AP now from your local network and place it in it's remote location, so that the WDS can be established and no loop is being formed.

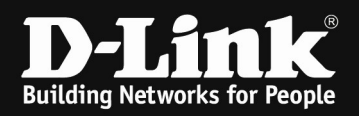

# Check the DWC-x000 about the WDS connection:

| Status | » Wireless Information »  | WDS Groups Status        |                   |                    |                       |                   | 0 0                |
|--------|---------------------------|--------------------------|-------------------|--------------------|-----------------------|-------------------|--------------------|
| V      | VDS Groups Status WD      | OS Group AP Status       | WDS AP Status     | WDS Link Stat      | us WDS Link Statisti  | cs                |                    |
| This p | bage displays summary inf | formation about config   | ured WDS links.   |                    |                       |                   |                    |
| WDS    | Groups Status             |                          |                   |                    |                       |                   |                    |
| Shov   | v 10 🗸 entries [This i    | nformation is view only] |                   |                    |                       |                   | ٩                  |
| ID     | Configured AP             | Connected Root           | ⊖ Connected       | d Satellite 😝      | Configured WDS Link   | Geter             | cted WDS Links ⊖   |
| 1      | 2                         | 1                        | 1                 |                    | 1                     | 1                 |                    |
| Shov   | ving 1 to 1 of 1 entries  |                          |                   |                    |                       | KI First A Previo | us 1 Next > Last > |
|        |                           |                          |                   |                    |                       |                   |                    |
|        |                           |                          |                   |                    |                       |                   |                    |
| Statu  | us » Wireless Information | » WDS Groups Status »    | WDS Group AP Stat | tus                |                       |                   | 00                 |
| 1      | WDS Groups Status         | DS Group AP Status       | WDS AP Status     | WDS Link Statu     | us WDS Link Statistic | s                 |                    |
| _      |                           |                          |                   |                    |                       |                   |                    |
| This   | page displays detailed in | formation about the co   | onfigured APs and | d links in the WDS | Group.                |                   |                    |
| WD     | S AP Status               |                          |                   |                    |                       |                   |                    |
|        | ID                        | Γ                        | 1 ~               |                    |                       |                   |                    |
|        | Configured AP Count       | 2                        |                   |                    |                       |                   |                    |
|        | Connected AP Count        | 2                        |                   |                    |                       |                   |                    |
|        | Source AP Count           | 1                        |                   |                    |                       |                   |                    |
|        | Destination AP Count      | 1                        |                   |                    |                       |                   |                    |
|        | Source Bridge AP MAC      | 4                        | 0:9B:CD:7E:44:60  |                    |                       |                   |                    |
|        | Source Device Type        | R                        | loot AP           |                    |                       |                   |                    |
|        | Config WDS Link Count     | 1                        |                   |                    |                       |                   |                    |
|        | Detect WDS Link Count     | 1                        |                   |                    |                       |                   |                    |
|        | Blocked WDS Link Count    | 0                        |                   |                    |                       |                   |                    |
|        | WDS Group Password Cha    | ange Status N            | lot Started       |                    |                       |                   |                    |
|        | Edit Password             | [                        | OFF               |                    |                       |                   |                    |
|        |                           | I                        | Save              | Cancel             |                       |                   |                    |

| Status » Wireless Information » WDS Groups Status » WDS AP Status                                                                               |                           |                     |                    |                    |                              |                                    |                               |  |  |
|----------------------------------------------------------------------------------------------------|---------------------------|---------------------|--------------------|--------------------|------------------------------|------------------------------------|-------------------------------|--|--|
| WDS Groups St                                                                                                    | tatus WDS Group AF        | Status WDS          | AP Status W        | 'DS Link Status    | WDS Link Statisti            | cs                                 |                               |  |  |
| This page displays summary information about the APs in a configured WDS Group.         WDS AP Status Summary       WDS Group ID       1 - Test |                           |                     |                    |                    |                              |                                    |                               |  |  |
| Show 10 🗸 entr                                                                                                    | ries [This information is | view only]          |                    |                    |                              | (                                  | ٩                             |  |  |
| AP MAC<br>Address                                                                                                    | AP Connection ⊖<br>Status | Satellite<br>Mode ⊖ | STP Root ⊖<br>Mode | Root Path⊖<br>Cost | Ethernet Port<br>STP State ↔ | Ethernet Port <sub>⊖</sub><br>Mode | Ethernet Port<br>Link State ⊖ |  |  |
| 40:9B:CD:4C:6A:40                                                                                                    | Connected                 | Satellite           | STP Root           | 0                  | Forwarding                   | Enabled                            | Up                            |  |  |
| 40:9B:CD:7E:44:60                                                                                                    | Connected                 | Wired               | STP Root           | 0                  | Forwarding                   | Enabled                            | Up                            |  |  |
| Showing 1 to 2 of 2 e                                                                                                    | ntries                    |                     |                    |                    |                              | First    Previous                  | 1 Next > Last >               |  |  |

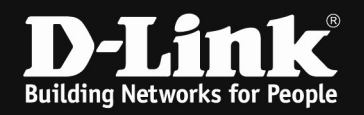

| V                                                                                                    | VDS Groups Status                           | WDS Group                       | o AP Status          | WDS AP Status          | 5 WD              | S Link Statu                  | s WDS Link St                     | atistics                         |                    |                                    |
|----------------------------------------------------------------------------------------------------|---------------------------------------------|---------------------------------|----------------------|------------------------|-------------------|-------------------------------|-----------------------------------|----------------------------------|--------------------|------------------------------------|
| This page displays summary information about the link configuration and link state in a WDS Group.<br>WDS Link Statistics |                                             |                                 |                      |                        |                   |                               |                                   |                                  |                    |                                    |
| Shov                                                                                                    | v 10 $\checkmark$ entries                   | [This information               | on is view only]     | 1                      |                   |                               |                                   |                                  |                    | ٩                                  |
|                                                                                                    | Source AP<br>MAC ↔                          | Source AP <sub>⊖</sub><br>Radio | Destinatio<br>AP MAC | n ⊖ Destina<br>AP Radi | tion <sub>⊖</sub> | Source<br>AP<br>End-<br>Point | Destination<br>AP End- ⊖<br>Point | Aggregation <sub>⊖</sub><br>Mode | Source<br>AP STP ⊖ | Destination <sub>⊖</sub><br>AP STP |
| 1                                                                                                    | 40:9B:CD:7E:44:60                           | 802.11a/n/ac                    | 40:9B:CD:4C:6        | A:40 802.11a/n/        | /ac               | YES                           | YES                               | NO                               | Forwarding         | Forwarding                         |
| Shov                                                                                                    | Showing 1 to 1 of 1 entries 1 Next > Last > |                                 |                      |                        |                   |                               |                                   |                                  |                    |                                    |

| v                                                                                                    | /DS Groups Statu:                                 | s WDS Group       | p AP Status W         | /DS AP Status V        | VDS Link Status                      | WDS Link Statis                             | tics |                                           |                                                 |  |
|----------------------------------------------------------------------------------------------------|---------------------------------------------------|-------------------|-----------------------|------------------------|--------------------------------------|---------------------------------------------|------|-------------------------------------------|-------------------------------------------------|--|
| This Page displays summary information about the packets sent and received on the WDS links.<br>WDS Link Statistics |                                                   |                   |                       |                        |                                      |                                             |      |                                           |                                                 |  |
| Show                                                                                                    | Show 10 v entries [This information is view only] |                   |                       |                        |                                      |                                             |      |                                           |                                                 |  |
| ID                                                                                                    | Source AP<br>MAC ↔                                | Source<br>Radio ⊕ | Destination<br>AP MAC | ⊖ Destination<br>Radio | Source AP<br>Packets /<br>Bytes Sent | Source AP<br>Packets /<br>Bytes<br>Received | ۲    | Destination AP<br>Packets / Byte⊕<br>Sent | Destination<br>AP Packet /<br>Bytes<br>Received |  |
| 1                                                                                                    | 40:9B:CD:7E:44:60                                 | 802.11a/n/ac      | 40:9B:CD:4C:6A:40     | 0 802.11a/n/ac         | 3783213/25792694                     | 7 24051/2686686                             | i i  | 3664675/250414272                         | 31798/2414947                                   |  |
| Showing 1 to 1 of 1 entries 1 Next > Last >                                                                         |                                                   |                   |                       |                        |                                      |                                             |      |                                           |                                                 |  |

If you change afterwards within your DWC-x000 the SSID (which you use for WDS) you might run the CLI commands on both units again!

| 40:98:CD:7E:44:60 5,180 MHz 36 WDS-SSID1-24 -33 d8m | ac |  | 102.4 ms |    |
|-----------------------------------------------------|----|--|----------|----|
| 48:98:CD:7E:44:70 2,437 MHz 6 WDS-SSID1-24 -34 d8m  |    |  | 102.4 ms |    |
| 48:9B:CD:4C:6A:50 2,462 MHz 11 WDS-SSID1-24 -42 dBm |    |  | 102.4 ms | 1m |
| 40:9B:CD:4C:6A:40 5,180 MHz 36 WDS-SSID1-24 -43 dBm |    |  | 102.4 ms |    |

The AP in this example now is configured in WDS Mode for 5 GHz and SSID Mode in 2.4 Ghz.